# สารบัญ

| บทที่ 1 | การติดตั้งอินเวอร์เตอร์                | 1  |
|---------|----------------------------------------|----|
|         | 🗖 ข้อควรระวังในการติดตั้งอินเวอร์เตอร์ |    |
|         | 🗖 สัญญาณรบกวน Noise จากอินเวอร์เตอร์   |    |
| บทที่ 2 | การต่อวงจรอินเวอร์เตอร์                | 7  |
|         | 🗖 การต่อวงจรอินเวอร์เตอร์              |    |
|         | 🗖 วงจรควบคุมมาตรฐาน                    |    |
| บทที่ 3 | หน้อจอสั่งงาน                          | 9  |
|         | 🗖 วิธีการใช้งานอินเวอร์เตอร์           |    |
|         | 🗖 วิธีการตั้งก่าพารามิเตอร์ที่สำคัญ    |    |
| บทที่ 4 | พารามิเตอร์                            | 11 |
|         | 🗖 พารามิเตอร์พื้นฐาน                   |    |
|         | 🗖 การคืนค่าโรงงาน                      |    |
|         | 🗖 จุดต่อสัญญาณทางค้านเข้า              |    |
|         | 🗖 จุดต่อสัญญาณทางด้านออก               |    |
| บทที่ 5 | ข้อความแสดงความผิดผลาด (Alarm Message) | 20 |

บทที่ 1

# การติดตั้งอินเวอร์เตอร์

#### \*\*ข้อกวรระวังในการติดตั้งอินเวอร์เตอร์\*\*

- ไม่กวรติดตั้งในที่ที่มีอุณหภูมิสูงเกินไปเพราะจะทำให้อายุการใช้งานสั้นลง (กวรติดตั้งอยู่ในช่วง -10 ~+40 องศาเซลเซียส)
- ควรติดตั้งให้อยู่ห่างจากอุปกรณ์ที่กระจายความร้อนออกมา เช่น ความต้านทาน เบรก ดีซี รีแอกเตอร์ เป็นต้น แต่ถ้าจำเป็นต้องติดตั้งในตู้เดียวกัน ต้องรักษา อุณหภูมิของอินเวอร์เตอร์ให้อยู่ในช่วงใช้งาน
- การติดตั้งอินเวอร์เตอร์ภายในตู้ควบคุมควรมีระยะอย่างน้อย 100 mm.ทั้งระยะ A และB เพื่อการระบายความร้อนที่ดีขึ้น

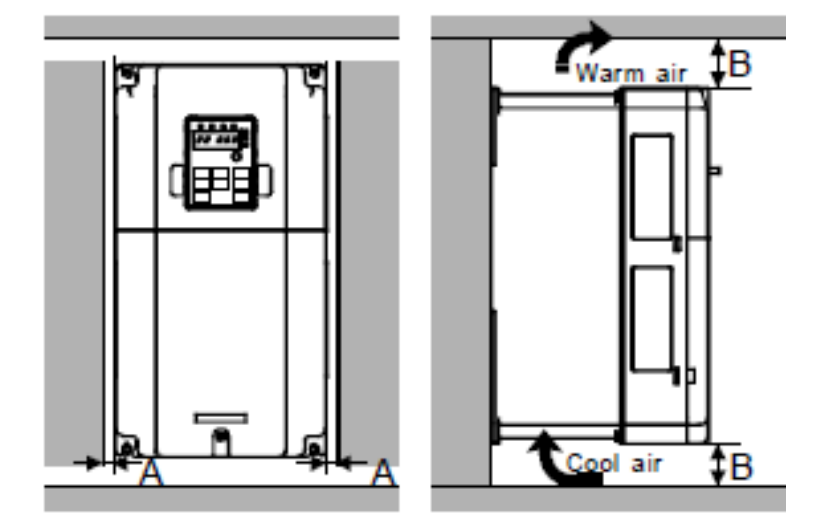

การติดตั้งอินเวอร์เตอร์ภายในตู้กวรติดตั้งในตำแหน่งที่เหมาะสมและ ถ่ายเทความร้อนได้ดี

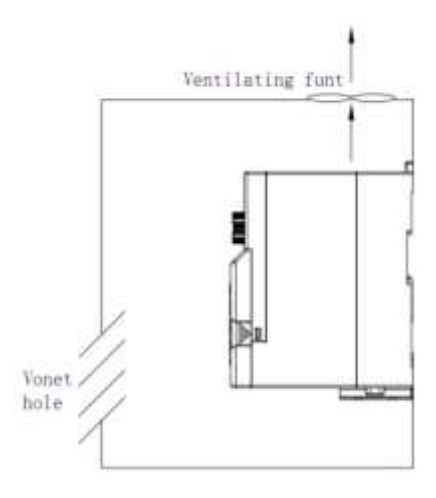

Head office : 399/1 หมู่ 13 ซอยกิ่งแก้ว 25/1 ถนนกิ่งแก้ว ต.ราชาเทวะ อ.บางพลี จ.สมุทรปราการ 10540

- ควรติดตั้งเบรกเกอร์ป้องกันไฟฟ้ารั่ว (earth leakage breaker) ก่อนง่ายไฟเข้า ทางด้านอินพุตของอินเวอร์เตอร์
- ถ้าสายระหว่างอินเวอร์เตอร์และมอเตอร์ยาวเกินกว่า 10 เมตร อาจทำให้เทอร์ มอลรีเลย์ทำงานผิดผลาด กวรติดตั้ง เอซี รีแอกเตอร์ ทางด้านเอาต์พุตของ อินเวอร์เตอร์ หรือใช้เซ็นเซอร์กระแสแทนเทอร์มอลรีเลย์
- การต่อสายกราวด์ ให้ต่อสายจากอินเวอร์เตอร์ทุกตัวมาร่วมที่จุดต่อกราวด์เพียงจุด เดียวเท่านั้น

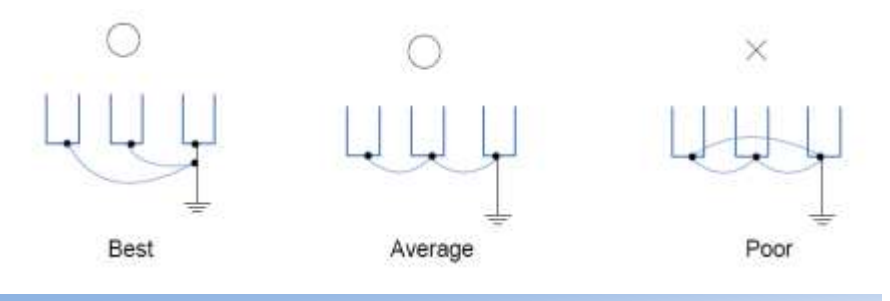

#### สัญญาณรบกวน ( Noise ) จากอินเวอร์เตอร์

สัญญาณรบกวน (Noise) จากอินเวอร์เตอร์จะก่อให้เกิดสัญญารบกวนคลื่นความถิ่วิทยุ Radio Frequency Interference หรือในชื่อใหม่ว่า Electromagnetic Interference Frequency (EMI) ความถี่สูงเหล่านี้เกิดจากการทำงานของชุด PWM ซึ่งเกิดจากการลัดวงจรชั่วขณะของ IGBT นอกจากนั้น EMI ยังเกิดได้จาก Harmonics ซึ่งเกิดขึ้นจาก Reflected wave ที่มีเหตุมา จาก Capacitive ของสายมอเตอร์ที่ยาว และมีผลต่ออิมพีแดนซ์ที่ไม่สอดคล้องกันของสาย มอเตอร์กับขดลวดมอเตอร์ รวมๆ แล้วเราเรียก EMI/RFI นี้ว่า Electrical Noise

สัญญาณรบกวน Noise ที่เกิดขึ้นอาจข้อนกลับจากอินเวอร์เตอร์สู่แหล่งจ่ายไฟ (Power line) และส่งผลกระทบกับอุปกรณ์อื่นๆ เช่น พีแอลซี และเซนเซอร์ เป็นต้น

EMI/RFI จะแพร่กระจายไปตามตัวมอเตอร์ สู่สายมอเตอร์ และอาจกระจายสู่กราวด์ จากนั้น EMI/RFI จะพยายามแผ่กระจายกลับไปยังแหล่งจ่ายไฟต้นกำลังที่จ่ายให้ อินเวอร์เตอร์ ซึ่งเส้นทางการข้อนกลับนี้ อาจผ่านทางระบบกราวน์เข้าไปถึงจุดต่อ WYE ที่งดลวด ทุติยภูมิ งองหม้อแปลง ดังแสดงได้ในรูป

Main Distribution Transformer Way Secondary Primary winding not shown

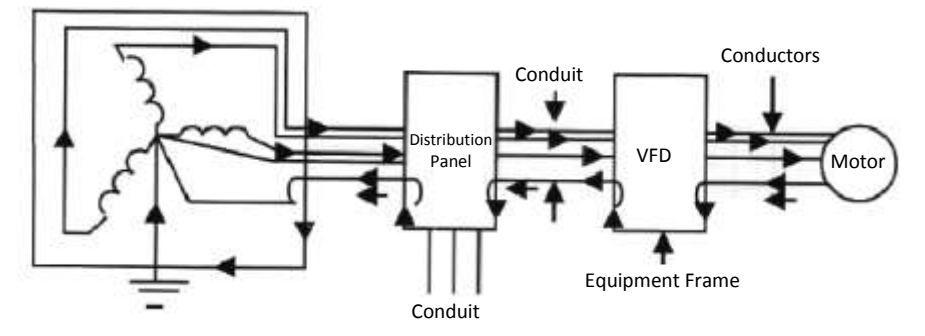

เส้นทางการใหลกลับเข้าสู่แหล่งจ่ายไฟกำลังของ EMI/RFI ตามท่อร้อยสายและ อุปกรณ์ต่างๆ ของระบบกราวน์ ทำให้เกิด Voltage Gradient ซึ่งส่งผลกระทบกับอุปกรณ์ ควบคุมต่างๆ โดยเราจะเห็นได้ว่าการกราวน์ของระบบอาจประกอบด้วยมอเตอร์ โกรงดู้ ต่างๆ ท่อร้อยสาย เหล็กโครงสร้าง เช่น I-beam ท่อน้ำ ดังนั้น EMI/RFI และ Voltage Gradien ที่เกิดขึ้นจะแพร่กระจายไปตามอุปกรณ์ต่างๆ เหล่านั้นทำให้เกิดปัญหากับอุปกรณ์ กวบคุมต่างๆ ที่อยู่ตามเส้นทางของมัน

#### 🛠 การลดผลกระทบของสัญญาณรบกวน Noise

จากที่ได้กล่าวมาข้างต้น สัญญาณรบกวน Noise จะแพร่กระขายไปทั่วกับอุปกรณ์ที่ เป็นโลหะของระบบกราวน์ ซึ่งการแก้ไขปัญหาทำได้ก่อนข้างยาก เราขอแนะนำวิธีการลด ปัญหาของสัญญาณรบกวน Noise ที่เกิดจากอินเวอร์เตอร์ดังนี้

#### 1. การใช้ Noise Filter

การใส่ Noise Filter ที่ด้านอินพุตของอินเวอร์เตอร์ จะช่วยลดผลกระทบของสัญญาณ รบกวน Noise ที่จะถูกส่งข้อนกลับไปที่แหล่งจ่ายไฟ แต่ควรเลือก Noise Filter ที่ออกแบบ หรือขนาดที่เหมาะสมกับอินเวอร์เตอร์นั้นๆ ดังแสดงได้ในรูป

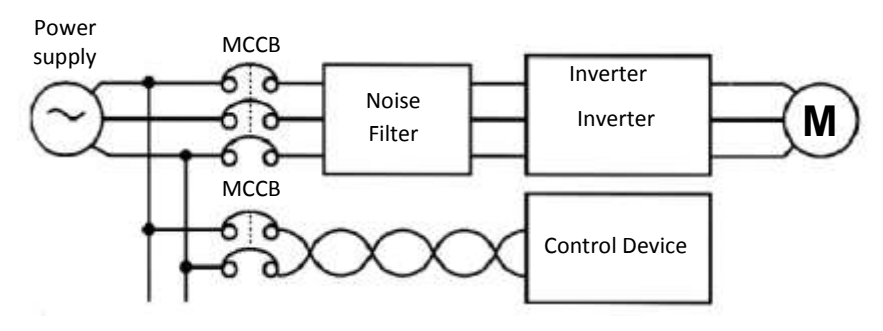

นอกจากนั้นเรายังสามารถลดสัญญาณรบกวน Noise ที่เกิดจาก Reflector Waves จาก มอเตอร์ โดยการใส่ Noise Filter ที่ด้านเอาต์พุตของอินเวอร์เตอร์ ถ้าจำเป็น ดังแสดงได้ในรูป แต่จะใช้ในกรณีเมื่อสายมอเตอร์มีความยาวมาก

#### 2. การลดความถี่ Carrier Frequency

ในอินเวอร์เตอร์จะมีชุด PWM ทำหน้าที่ควบคุม IGBT เพื่อจ่ายไฟให้มอเตอร์ ซึ่งเรา สามารถปรับเปลี่ยนความถี่ของชุด PWM ได้และเรียกความถี่นี้ว่า Carrier Frequency การลด ความถี่นี้ลงอาจช่วยลดสัญญาณรบกวน Noise ที่เกิดขึ้นได้

#### การแก้ปัญหาของสายสัญญาณ

การลดสัญญาณรบกวน Noise ของสายสัญญาณ Signal Circuit อาจทำได้โดยใช้ สาย Shielded และ Ferrite core ที่ปลายทั้งสองด้าน โดยปกติจะกราวด์ Shielded เข้ากับ แหล่งจ่ายไปสัญญาณเพียงด้านเดียว นอกจากนั้นเราควรแยกสายสัญญาณ ออกจากสายส่ง กำลังและกราวน์ทีเป็นเส้นทางเดินของสัญญาณรบกวน Noise

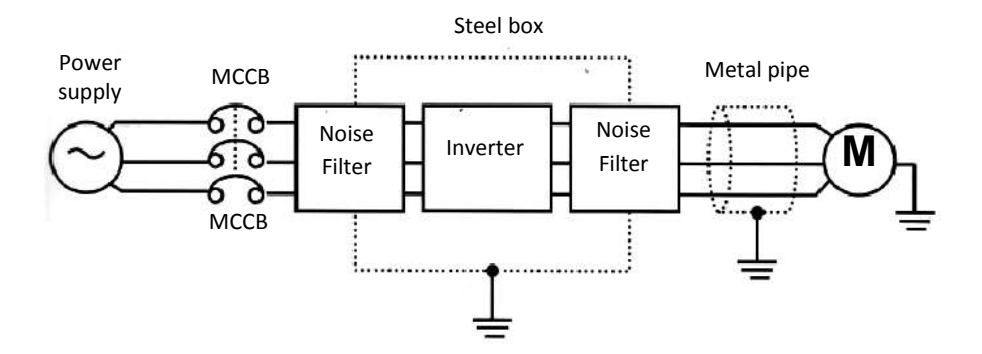

| Name (Model)                                                            | หน้าที่และการใช้งาน                                                                       | Installation Location  |
|-------------------------------------------------------------------------|-------------------------------------------------------------------------------------------|------------------------|
| Power supply system capacity                                            | ขนาดของแหล่งง่ายไฟ เช่น<br>1 Phase / 200 VAC.<br>3 Phase / 200 VAC.<br>3 Phase / 400 VAC. | Power                  |
| Input side main circuit wire                                            | งนาคของสายไฟตามตาราง                                                                      | Agnetic contactor      |
| No-fuse breaker or<br>earth leakage breaker                             | ควรเลือกขนาดของ Breaker ให้<br>เหมาะสมกับขนาดของ<br>อินเวอร์เตอร์                         |                        |
| Power Factor<br>improvement AC<br>reactor                               | เป็นอุปกรณ์ป้องกัน surge voltage<br>ของแรงคันทางด้าน AC input                             |                        |
| ectromagnetic contactor                                                 |                                                                                           | EMI filter             |
| Noise filter                                                            | เป็นอุปกรณ์กรองสัญญาณรบกวน<br>ที่เกิดจากอินเวอร์เตอร์                                     |                        |
| Line noise filter                                                       | เป็นอุปกรณ์กรองสัญญาณรบกวน<br>ที่เกิดภายในสายไฟทางด้านเข้า                                |                        |
| Radio noise filter                                                      | เป็นอุปกรณ์กรองสัญญาณรบกวน<br>ที่เกิดจากอินเวอร์เตอร์ช่วงความถี่<br>AM                    |                        |
| Power factor<br>improvement and<br>power supply<br>balancing DC reactor | เป็นอุปกรณ์ surge voltage ของ<br>แรงดันทางค้าน DC                                         | Zero-phase Reartor     |
| Brake resistor for<br>frequent braking<br>operation                     | เป็นตัวความด้านทานที่ใช้ในการ<br>หยุดทอเตอร์                                              | Output AC Line Reactor |
| Brake units and resistor units                                          | เป็นอุปกรณ์ที่ใช้ช่วยในการหยุด<br>มอเตอร์                                                 | $\succ$                |
| High-power factor converter                                             |                                                                                           | Motor                  |

| Line noise filter เป็นอุปกรณ์กรองสัญญาณรบกวน<br>ที่เกิดภายในสายไฟทางด้านออก |  |
|-----------------------------------------------------------------------------|--|
|-----------------------------------------------------------------------------|--|

### บทที่ 2 การต่อวงจรอินเวอร์เตอร์

ภาพวงจรควบคุมมาตรฐาน (standard wiring diagram)

#### 4.3.4 Wiring diagram of control circuit

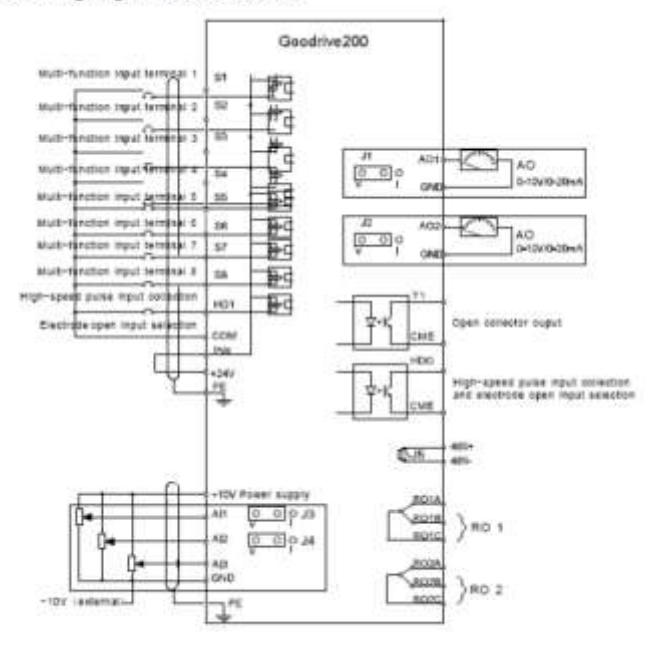

Fig 4-20 Wiring diagram of the control circuit

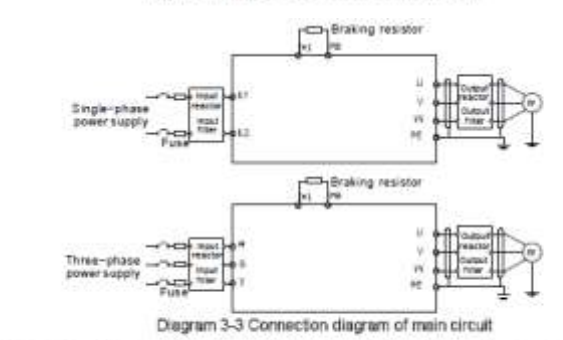

#### Note:

- The fuse, DC reactor, braking resistor, input reactor, input filter, output reactor, output filter are
- optional parts. Please refer to Peripheral Optional Parts for detailed information.

Head office : 399/1 หมู่ 13 ซอยกิ่งแก้ว 25/1 ถนนกิ่งแก้ว ต.ราชาเทวะ อ.บางพลี จ.สมุทรปราการ 10540

# บทที่ 3 หน้าจอสั่งการทำงาน (KEYPAD)

วิชีการใช้งานอินเวอร์เตอร์

รุ่น GD200-XRXG-4-B

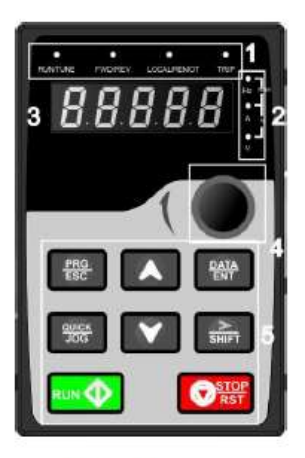

Fig 5-1 Keypad

| (PRG/ESC) Key        | =   | ปุ่มโหมคเข้าพารามิเตอร์ตั้งก่าได้                             |
|----------------------|-----|---------------------------------------------------------------|
| (DATA/SET) Key       | · = | ใช้ดูและตั้งก่าพารามิเตอร์ และเลือกดูก่ามอนิเตอร์             |
| (Knob)               | =   | ใช้หมุนตามเข็มหรือทวนเข็มสำหรับเพิ่มและลดความถี่ แต่ถ้าอยู่ใน |
|                      |     | โหมดการตั้งค่าจะเป็นการเปลี่ยนค่าพารามิเตอร์                  |
| ( 🌢 )UP Key          | =   | ปุ่มเพิ่มค่าข้อมูล                                            |
| ( <b>V</b> )DOWN Key | =   | ปุ่มลดค่าข้อมูล                                               |
| (STOP/RESET)         | =   | ใช้หยุคการทำงาน และ ใช้สำหรับรีเซตอินเวอร์เตอร์เมื่อพึงก์ชั่น |
|                      |     | ป้องกัน ภายในอินเวอร์เตอร์ทำงาน                               |
| >/SHIFT Key          | =   | ปุ่มเลื่อนตำแหน่งหลักเมื่อเวลาตั้งค่าพารามิเตอร์              |
| RUN Key              | =   | ปุ่มสั่งงานให้อินเวอร์เตอร์ทำงาน เมื่อสั่งงานจาก keypad       |
| Quick/               | =   | ปุ่มฟังก์ชั่นพิเศษสามารถกำหนดให้ทำงานได้หลายอย่างเช่น         |
|                      |     |                                                               |

Head office : 399/1 หมู่ 13 ซอยกิ่งแก้ว 25/1 ถนนกิ่งแก้ว ต.ราชาเทวะ อ.บางพลี จ.สมุทรปราการ 10540

## บทที่ 4 พารามิเตอร์

#### พารามิเตอร์พื้นฐานที่สำคัญในการเริ่มต้นทำงาน

วิธีการเข้าถึงโปรแกรม (P...) และดูค่าต่างๆ (MON) กดปุ่ม 1 ครั้งหน้าจอจะเข้าถึงโปรแกรม P:00 แล้วเราสามารถกดปุ่ม 1 ครั้งหน้าจอ เลือกโปรแกรมที่ต้องการจะเข้าไปดูหรือแก้ไขพารามิเตอร์แล้วให้กด การมิเตอร์ที่ต้องการดูเช่นP:00.00 และให้กดปุ่ม การมิเตอร์ที่ต้องการดูเช่นP:00.00 และให้กดปุ่ม การมิเตอร์ที่ต้องการดูเช่นP:00.00 และให้กดปุ่ม การมิเตอร์ที่ตั้งไว้และถ้าเราต้องการเปลิ่นแปลงก่าก็สามารถทำได้โดยกดปุ่ม ลูกศรขึ้นลงเมื่อได้ที่ต้องการแล้วให้ทำการบันทึกค่าโดยกดปุ่ม การ้ง

All digits are blinking The unit is blinking The unit is blinking The unit is blinking The unit is blinking The unit is blinking The unit is blinking The unit is blinking The unit is blinking

Fig 4-3 Sketch map of modifying parameters

หมายเหตุ:ปุ่ม 🎆 ทำหน้าที่เลื่อนหลักของโปรแกรม

วิธีการตั้งค่าพารามิเตอร์ที่สำคัญ ( P00.01 ,P00.03,P00.04, P00.06 , P00.07,P00.11,P00.12,P00.13,P07.02 )

 สั่งงาน ( Start / Stop ) ที่หน้า Keypad ตัวอินเวอร์เตอร์ เลือกปรับความถี่ที่ปุ่ม ขึ้น ลง Keypad ตัวอินเวอร์เตอร์(เป็นค่าที่ตั้งมาจากโรงงานตั้งแต่แรก) <u>วิธิการตั้ง</u>

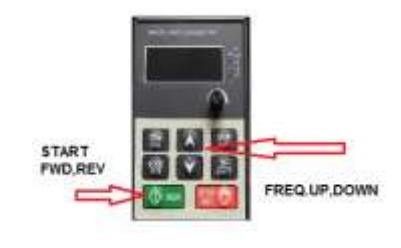

1.1 กดปุ่ม ESC 1 ครั้ง

1.2 ให้หน้าจออินเวอร์เตอร์ขึ้น P00 แล้วกดปุ่ม 1 ครั้ง
1.3 หน้าจอแสดง P00.00กดปุ่ม โม่เพิ่มค่าตัวเลขเป็นP00.03แล้วกด 1 ครั้ง
1.4 หน้าจอจะแสดงค่าความถี่สูงสุดที่ใช้งานกือ50 Hzถ้าต้องการเปลี่ยนเป็น60Hzเพิ่ม
ก่าได้เลยและกึกด 1 ครั้งบันทึกค่าหน้าจอแสดงP00.04แล้วกด 1 ครั้ง
หน้าจอแสดงก่าความถี่สูงสุดที่จำกัดไว้เดิมกือค่า 50 Hz ต้องการเปลี่ยนเป็น60Hzเพิ่ม
ก่าได้เลยและกึกด 1 ครั้งบันทึกค่า
ก่าได้เลยและกึกด 1 กรั้งบันทึกค่า
1.5 เมื่อสั่ง RUN INV.จะวิ่งด้วยความถี่สูงสุดที่ตั้งไว้เช่น 50 Hz ดังนั้นถ้าหากเราต้อง
ความถี่เท่าไหรก็สามารถกดที่ปุ่มUP,DOWNได้เลยก่อนกดปุ่มRUN
1.6 เมื่อต้องการให้ INV. หยุดให้กดปุ่ม 1 ครั้ง

P00.11

 สั่งงาน (Start / Stop ) ที่หน้า Keypad ตัวอินเวอร์เตอร์ เลือกปรับความถี่ที่วอลลุ่ม หน้า Keypad ตัวอินเวอร์เตอร์ (Knob) ต้องตั้งค่าP00.06=1

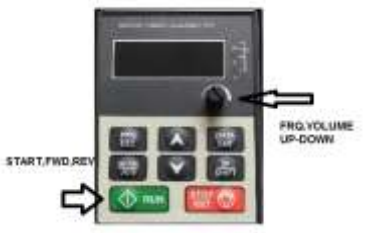

### <u>วิธีการตั้ง</u>

 2.1 กคปุ่มPRG 1 ครั้ง ให้หน้าจอขึ้น P00กคปุ่มDATA หน้าจอแสดง P00.00
 2.2 กคปุ่ม ▲ให้หน้าจอแสดง P00.07 แล้วกคปุ่มDATA แล้วตั้งค่าเป็น 2 แล้วกคปุ่ม DATA บันทึกค่าแล้วกดตั้งค่า P00.06=1 กคปุ่ม DATA บันทึกค่า
 2.3 กรณีต้องการเพิ่มค่าความถิ่เป็น60 Hz ให้เข้าไปตั้งค่าที่P00.03=60 แล้วกคปุ่ม

DATA บันทึกก่า และเข้าไปตั้งก่า P00.04=60 ด้วยแล้วบันทึกก่าโดยกดปุ่ม

DATA REMARK : P00.03= ความถี่สูงสุดที่ใช้งาน สามารถตั้งได้ดั้งแต่ 0-400 Hz. P00.04= การจำกัดค่าความถี่สูงสุดที่ใช้งาน สามารถตั้งค่าได้ตั้งแต่ P00.05 – P00.03 P00.05= การกำหนดค่าความถี่เริ่มต้นต่ำสุด Rang 0.00Hz-P00.04 P00.06= การเลือกแหล่งอ้างอิงความถี่(A)จากที่ไหน 3. สั้งงาน (Start / Stop ) ที่หน้าตู้ควบคุม (Terminal S1,S2 กับ COM และPWกับ +24Vต่อถึงกัน) เลือกปรับความถี่ที่วอลลุ่มหน้าตู้ควบคุม (Terminal 10V,AI2,GND) <u>วิธีการตั้ง</u> 3.1 กดปุ่ม PRG 1 ครั้ง หน้าจอแสดง P00แล้วกดปุ่มDATA 1 ครั้ง 3.2 กดปุ่ม ▲เพิ่มค่าเข้าพารามิเตอร์P00.01แล้วกดปุ่มDATA 1 ครั้ง หน้าจะแสดงก่าที่ตั้งไว้ =0ให้เพิ่มค่าเป็น 1 แล้วกดปุ่มDATA 1 ครั้ง หน้าจะแสดงก่าที่ตั้งไว้ =0ให้เพิ่มค่าเป็น0.06แล้วกดปุ่มDATA 1 ครั้ง หน้าจะแสดงก่าที่ตั้งไว้ =0ให้เพิ่มค่าเป็น0.06แล้วกดปุ่มDATA 1 ครั้ง

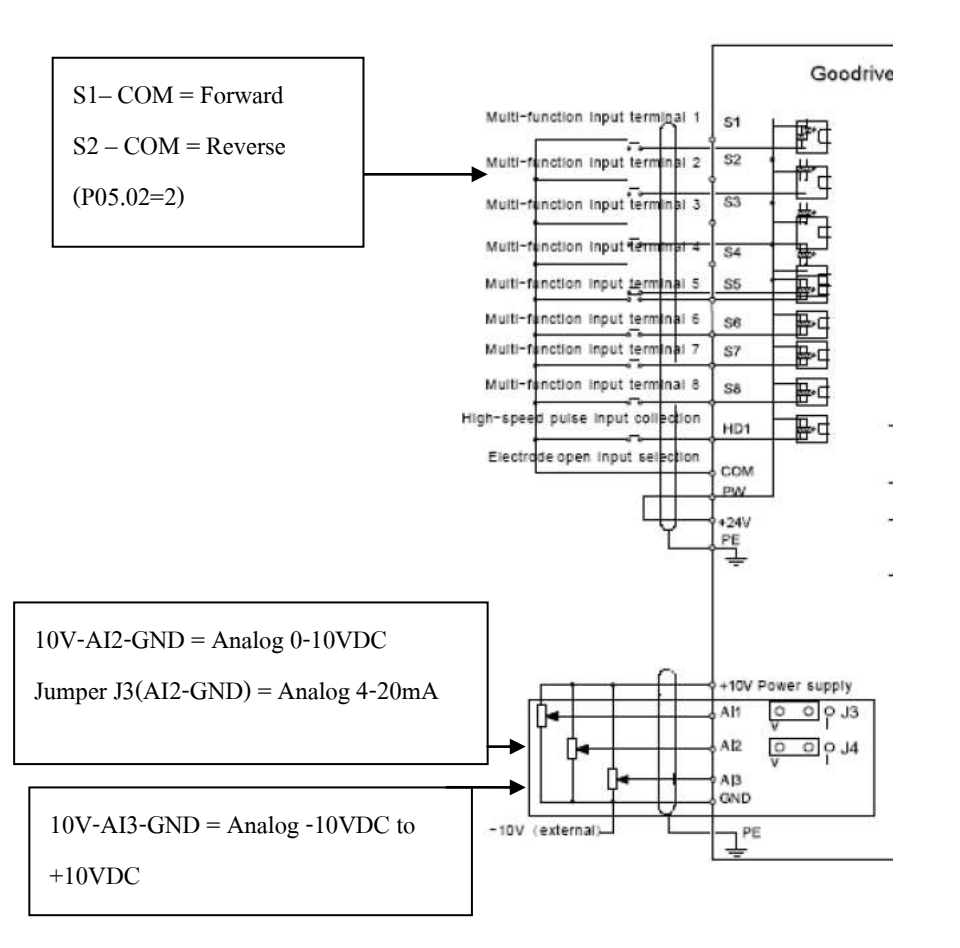

REMARK: P00.01 = การเลือกใช้คำสั่ง RUN อ้างอิงที่ไหนค่าที่ตั้งจากโรงงานคือ 0 หมายถึงอ้างอิงจากการกดสั่งRUNที่KEYPAD ถ้าSet เป็น1 หมายถึงอ้างอิงคำสั่งRUNที่Terminal S1,S2,S3 P00.07 = การเลือกแหล่งอ้างอิงความถี่(B)จากที่ไหน ค่าที่ตั้งจากโรงงาน คือ 1

 สั่งงาน (Start/Stop) ที่หน้าตู้ควบคุม ( Terminal S1,S2 กับ COM และPWกับ +24V ต่อถึงกัน)เลือกปรับความถี่ที่วอลลุ่มหน้า Keypad ตัวอินเวอร์เตอร์ (Knob) <u>วิธีการตั้ง</u>

4.1 กดปุ่ม PRG 1 ครั้ง หน้าจอแสดง P00แล้วกดปุ่มDATA 1 ครั้ง

- 4.2 กคปุ่ม ▲ เพิ่มค่าเข้าพารามิเตอร์P00.01แล้วกคปุ่มDATA 1 ครั้ง หน้าจะแสดงค่าที่ตั้งไว้ =0ให้เพิ่มค่าเป็น 1 แล้วกคปุ่มDATA 1 ครั้ง
- 4.3 กดปุ่ม▲เพิ่มค่าเข้าพารามิเตอร์P00.07แล้วกดปุ่มDATA 1 ครั้ง หน้าจะแสดงค่าที่ตั้งไว้ =01ให้เพิ่มค่าเป็น 02 แล้วกดปุ่มDATA 1 ครั้ง แล้วกดตั้งค่า P00.06=1 กดปุ่ม DATA บันทึกค่า

ป้องกันการหมุนกลับทิศ (P00.13=2)
 ตั้งค่า 0 = หมุนทิศทางเดิมที่ตั้งค่าจากโรงงาน
 ตั้งค่า 1 = หมุนกลับทาง(กรณีสั่งRUNจากKeypad)
 ตั้งค่า 2 = ห้ามหมุนกลับทาง
 การตั้งความอี่สูงสุดและต่ำสุด
 การตั้งกวามอี่สูงสุด โดยตั้งค่าพารามิเตอร์ P00.03
 การจำกัดความอี่สูงสุด โดยตั้งค่าพารามิเตอร์ P00.04
 การจำกัดความอี่สูงสุด โดยตั้งค่าพารามิเตอร์ P00.05

การเลือกรูปแบบและเวลาการเร่งลดความเร็ว

#### → การตั้งค่าเวลาเร่งความเร็ว (POO.11) และการลดความเร็ว (P00.12)

ช่วงเวลาเร่งความเร็ว (ACC) หมายถึงเวลาที่ความถี่ขาออกเปลี่ยนจาก 0 Hz เป็น ควา**สูงิ่**สุด ส่วนช่วงเวลาลดความเร็ว(DEC) คือช่วงเวลาที่ความถี่สูงสุดถึงความถี่ต่ำสุด การตั้งค่าพารามิเตอร์ช่วงเวลาเร่งความเร็ว(ACC)ที่พารามิเตอร์ P00.11 การตั้งค่าพารามิเตอร์ช่วงเวลาลดความเร็ว(DEC)ที่พารามิเตอร์ P00.12

#### ➔ การตั้งค่ากระแสเกิน (P02.27)

ภายในอินเวอร์เตอร์จะมีวงจรอิเล็กทรอนิกส์ เราสามารถตั้งก่ากระแสเกิน เพื่อ ป้องกันมอเตอร์จากกระแสไหลมากเกินไป ก่าที่ตั้งเป็นก่า%ของกระแส (A)ของ มอเตอร์ ซึ่งโดยปกติจากโรงงานผลิตจะตั้งไว้เท่ากับ 100%กระแสพิกัค สามารถปรับตั้ง ได้ถึง 200%

#### → การปรับความถื่แคเรียร์ (Carrier Frequency) (P00.14)

ความถี่แคเรียร์ที่ใช้ในการสร้างรูปคลื่น PWM ซึ่งเป็นรูปคลื่นขาออก ของ อินเวอร์เตอร์ สามารถเปลี่ยนค่าได้ มีให้เลือกค่า (1.0-15.0KHz) โรงงานผู้ผลิตจะตั้ง ค่าไว้ที่ 4 KHz สำหรับมอเตอร์ขนาด 0.2-2.2KW.

## ลักษณะสมบัติ V/F

#### การตั้งค่ารูปแบบ V/F CURVE

หมายถึง รูปแบบความถี่ที่มอเตอร์ให้แรงบิคพิกัด จะต้องตั้งค่าความถี่นี้ให้เข้ากับ มอเตอร์และ โหลด สามารถตั้งได้โดยใช้พารามิเตอร์ที่(P04.00)

ถ้าตั้งเป็น 0 คือสำหรับโหลดที่ต้องการแรงบิดที่กงที่(constant torque)

ถ้าตั้งเป็น 1 คือสำหรับโหลดที่ต้องการกำหนดจุดกราฟแรงดันต่อความถี่(curve V/F)

แล้วต้องไปตั้งค่าที่(P04.03-P04.09)

#### → การปรับทอร์กบูสต์ (P04.01-P04.02)

เป็นการตั้งก่าแรงดันขาออกที่ความถี่ 0 Hz เพื่อให้ใด้แรงบิคสูงขึ้นในขณะสตาร์ท มอเตอร์ และต้องเข้ากับมอเตอร์และโหลด ช่วงตั้งก่าอยู่ระหว่าง 0-40 % ถ้าตั้งก่านี้มาก เกินไปจะเกิดการตัดเนื่องจากกระแสเกินได้

#### ➔ การเลือกลักษณะโหลดแบบประหยัดพลังงาน (P04.26)

สามารถเลือกได้ 2 ค่า คือ 0 = ไม่ใช้ฟังก์ชั่นประหยัดพลังงาน และ 1 = โหลดที่มีลักษณะ คุณสมบัติโหลดแบบ หนีแรงสูนย์ถ่วงเช่น พัดลมหรือปั้มน้ำ,ปั้มลม

#### 🗲 การเดินเครื่องหลายความเร็ว

อินเวอร์เตอร์รุ่น GD100-SERIES สามารถเดินเครื่องหลายความเร็วได้ 15 ความเร็ว แต่ละความเร็วสามารถเลือกได้โดยใช้สัญญาณจากขั้วS1,S2,S3,S4และS5 โดยใช้ พารามิเตอร์ที่เกี่ยวข้องคือ(P00.01=1,P00.6=06 หรือP00.07=06,P05.01=16,P05.02=17, P05.03=18,P05.04=19,P05.05=01,P10.04-P10.32)

1.เราต้องกำหนดFunction การทำงานของ Terminal input ทั้งหมด

- S1 จะต้องกำหนดอินพุต ที่ P05.01 เปลี่ยนเป็น 16 (Multi stage speed Terminal1)
- S2 จะต้องกำหนดอินพุต ที่ P05.02 เปลี่ยนเป็น 17 (Multi stage speed Terminal2)
- S3 จะต้องกำหนดอินพุต ที่ P05.03 เปลี่ยนเป็น 18 (Multi stage speed Terminal3)
- S4 จะต้องกำหนดอินพุต ที่ P05.04 เปลี่ยนเป็น 19 (Multi stage speed Terminal4)

S5 จะต้องกำหนดอินพุต ที่ P05.05 เปลี่ยนเป็น 01 (ทิศทางการหมุน Forward) 2.กำหนดค่าความถี่ที่ต้องการที่P10.02 – P10.32 ซึ่งค่าที่กำหนดจะเป็นเปอร์เซ็นต์ เทียบกับค่าความถี่สูงสุดที่ P00.03 ยกตัวอย่างเช่น P10.02= 30% ,P00.03=50 Hz. ความถี่ที่ได้คือ15 Hz.สำหรับMulti stage speed 0 ข้อควรระวังคือเราต้องเข้าใจการทำ ของสัญญาณที่เข้ามามาที่terminal S1,S2,S3 และ S4 จะทำงานดังรูป

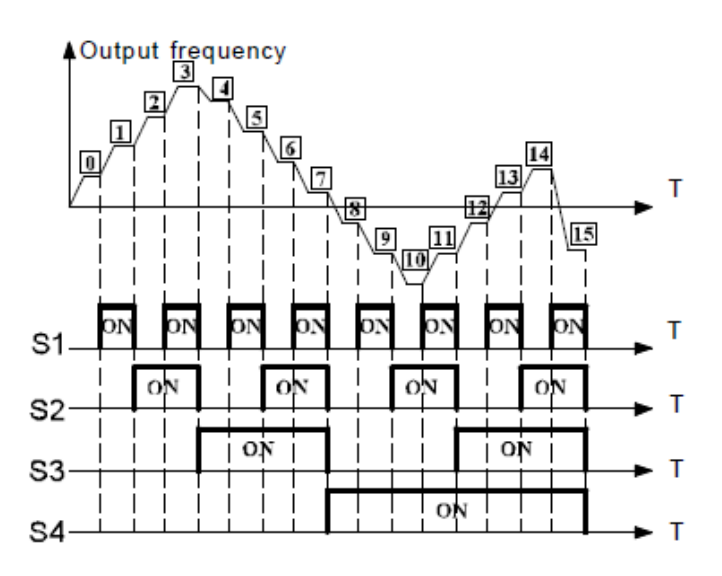

### → การตั้งค่าความถี่สตาร์ท (P01.01)

ความถี่สตาร์ท หมายถึง ความถี่ขาออกที่อินเวอร์เตอร์ใช้ในการสตาร์ทมอเตอร์ สามารถตั้งได้ตั้งแต่ 0.5-50 Hz

#### ⇒ การตั้งพารามิเตอร์สำหรับการเดิน JOG ความถี่ JOG (P08.06) และเวลาเร่งลดความเร็วของการเดิน JOG (P08.07)

การเดิน JOG คือ การหมุนมอเตอร์ในช่วงสั้นๆ ใช้ในการทดลองเครื่องจักร โหมด JOG สามารถเลือกได้โดยการลัดวงจร ขั้ว JOG และ SD จากนั้นเมื่อกดปุ่มสตาร์ทที่ FWD หรือ REV มอเตอร์ก็จะหมุนเดินหน้าหรือถอยหลัง แล้วแต่กดปุ่ม เมื่อปล่อยมือจากการกดปุ่ม มอเตอร์ก็จะหยุด ความถี่สามารถตั้งได้ คือ 0- P00.03 Hz( Max. Frequency)

### ➔ การตั้ง DC เบรก

#### ความถี่ที่ DC เบรกทำงาน (P01.09) ช่วงเวลาการทำงานของ DC เบรก (P01.12) และ ช่วงเวลาการรอก่อนสั่ง DC เบรก (P01.11)

ในการหยุดมอเตอร์ให้หยุดตรงตำแหน่งที่แม่นยำ กวรใช้ DC เบรกช่วยหยุดมอเตอร์ DC เบรก คือ การจ่ายแรงดันไฟตรงให้กับมอเตอร์ ผลของการเบรกจะขึ้นอยู่กับขนาด แรงดันและช่วงเวลาการเบรก การตั้ง DC เบรกได้แก่ การตั้งกวามถี่ที่ DC เบรกให้รงใน การตั้งค่าเวลาการรอและช่วงเวลาการทำงานของเบรกให้เหมาะสมกับโหลด เพื่อให้หยุด ตรงตำแหน่งที่ต้องการ

#### → การป้องกันมอเตอร์ขณะขับโหลดเกินกำลัง

#### ระดับการทำงานของการป้องกันMotor overload (P02.27)

การป้องกันMotor overload คือ การป้องกันไม่ให้เกิดการตัดเนื่องจากกระแสเกิน เช่น ในช่วงเร่งความเร็วต้องจ่ายกระแสเกินกว่าก่าพิกัด ถ้ากระแสมีค่ามากกว่าระดับทำงานของ การป้องกันนี้ อินเวอร์เตอร์จะหยุดการทำงาน รอจนกระแสต่ำกว่าระดับ และกดปุ่มเกลียร์ Alarm (STOP/RST)จึงสามารถทำงานต่อไป

#### → การเลือกใช้Relay output (RO1,RO2)จะใช้พารามิเตอร์(P06.03,P06.04)

เมื่อต้องการใช้Relay Output 1 ต้องมีการปรับตั้งพารามิเตอร์P06.03 ค่าพารามิเตอร์ที่ P06.03 ซึ่งสามารถกำหนดค่าตามความต้องการที่จะใช้ถึง 24 Functionและถ้าต้องการใช้

Relay output 2 ให้ไปตั้งค่าที่พารามิเตอร์ P06.04 ซึ่งจะสามารถเลือกใช้ค่า Function ได้ 24 ค่าเหมือนกัน

| Relay      | RO1    | 0:Invalid                                        |  |  |
|------------|--------|--------------------------------------------------|--|--|
| output sel | ection | 1:On operation                                   |  |  |
|            |        | 2:Forward rotation operation                     |  |  |
|            |        | 3:Reverse rotation operation                     |  |  |
|            |        | 4: Jogging operation                             |  |  |
|            |        | 5:The inverter fault                             |  |  |
|            |        | 6:Frequency degree test EDT1                     |  |  |
|            |        | 7:Frequency degree test FDT2                     |  |  |
| Relay      | RO2    | 2: Frequency degree lest FDT2                    |  |  |
| output sel | ection | 8:Frequency arrival                              |  |  |
|            |        | 9. zero speed running                            |  |  |
|            |        | 10:Upper limit frequency arrival                 |  |  |
|            |        | 11:Lower limit frequency arrival                 |  |  |
|            |        | 12:Ready for operation                           |  |  |
|            |        | 13:Pre-magnetizing                               |  |  |
|            |        | 14:Overload pre-alarm                            |  |  |
| 1          |        | 15: Underload pre-alarm                          |  |  |
|            |        | 16 Completion of simple PLC stage                |  |  |
|            |        | 17 Completion of simple PLC cycle                |  |  |
|            |        | 18.Setting count value arrival                   |  |  |
|            |        | 19 Defined count value arrival                   |  |  |
|            |        | 20 External fault valid                          |  |  |
|            |        | 21:Length arrival                                |  |  |
|            |        | 22.Running time arrival                          |  |  |
|            |        | 23 MODBUS communication virtual terminals output |  |  |
|            |        | 24-30:Reserved                                   |  |  |

| การคืนค่าโรงงาน             |                                          |  |
|-----------------------------|------------------------------------------|--|
| กดปุ่ม PRG 1 ครั้ง          | หน้าจอขึ้นP00.00 แล้วกคปุ่ม DATA 1 ครั้ง |  |
| กดปุ่ม 🛋เพิ่มค่าโปรแกรมเป็น | หน้าจอขึ้นP00.18แล้วกคปุ่ม DATA 1 ครั้ง  |  |
| หน้าจอจะขึ้น 0              | กดปุ่ม 🛋 เพิ่มค่าโปรแกรมเป็น 1           |  |
| กดปุ่มDATA 1 ครั้ง          | หน้าจอจะขึ้น P00.00                      |  |

### จุดต่อสัญญาณทางด้านเข้า ( Input Terminal Function)

| สัญลักษณ์  | ชื่อขั้ว                     | คำอธิบาย                                                   |
|------------|------------------------------|------------------------------------------------------------|
| L1,L2      | ขั้วต่อแหล่งจ่ายไฟ           | ต่อกับแหล่งจ่ายไฟ                                          |
| U,V,W      | ขั้วเอาท์พุทของอินเวอร์เตอร์ | ต่อกับมอเตอร์เหนี่ยวนำ 3 เฟส                               |
| R/L1, S/L2 | ขั้วต่อแหล่งจ่ายไฟของวงจร    | ต่อไฟจากเฟส R ,S เข้าที่ขั้วทั้ง2นี้                       |
|            | ควบคุม                       |                                                            |
| (+),PB     | ขั้วต่อตัวต้านทานเบรก        | ต่อตัวด้านทานเบรก ระหว่างขั้ว + กับ PB                     |
| (-)        | ขั้วต่อcommon DC input       | ต่อกับขั้วลบของ DC REACTOR                                 |
| S1         | ขั้วสตาร์ทเดินหน้า           | ลัควงจรขั้ว S1 กับCOM ทำให้มอเตอร์เดินหน้า เปิดวงจรทำให้   |
|            |                              | หยุด                                                       |
| S2         | ขั้วJOGสตาร์ทเดินหน้า        | ลัควงจรขั้ว S2 กับ GND ทำให้มอเตอร์เดินหน้าอย่างช้า(JOG)   |
|            |                              | เปิดวงจรทำให้หยุด                                          |
| 83         | ขั้ว FAULT RESET             | ลัดวงจรขั้ว S3 กับ GND เป็นการ RESET FAULT                 |
| S4-S8      | ขั้ว INPUT FUNCTION          | ลัควงจรขั้ว S4-S8 กับ GND เป็นการเลือกFUNCTION ที่         |
|            |                              | กำหนดไว้                                                   |
|            |                              | ค่าโรงงานยังไม่ได้กำหนด                                    |
| HDI        | ขั้ว INPUT FUNCTION          | ลัควงจรขั้ว HDI กับ GND เป็นการเลือกFUNCTION ที่กำหนด      |
|            |                              | ไว้กือ ความถี่สูง                                          |
|            |                              | ค่าโรงงานยังไม่ได้กำหนด                                    |
| Y          | ขั้วDIGITAL OUTPUT           | OPEN COLECTOR OUTPUT                                       |
| PE         | ขั้วกราวค์                   | กราวค์ของเครื่อง                                           |
| 10V        | ขั้วจ่ายไฟสำหรับตั้งความถึ่  | ประกอบด้วยไฟ 10V กับ 5VDC 10mA                             |
| AI2        | ขั้วรับสัญญาณอะนาลอกจาก      | 1.เลือกสัญญาณอะนาลอกที่จะใช้ทั้งที่เป็นระคับ 0-10Vหรือ0-20 |
|            | ภายนอก                       | mA สามารถเลือกได้ที่ JUMPER 3(J3)                          |
| AI3        | ขั้วรับสัญญาณอะนาลอกจาก      | ใช้กับสัญญาณอะนาลอกที่จะใช้ทั้งที่เป็นระคับแรงคัน-10Vถึง   |
|            | ภายนอก                       | +10V                                                       |

Head office : 399/1 หมู่ 13 ซอยกิ่งแก้ว 25/1 ถนนกิ่งแก้ว ต.ราชาเทวะ อ.บางพลี จ.สมุทรปราการ 10540

| PW    | ขั้วรับไฟ 12-24 VDC จาก | ปกติจะต่อกับTerminal 24 VDC    |
|-------|-------------------------|--------------------------------|
|       | ภายนอก                  |                                |
| 24V   | ขั้วจ่ายไฟ 24VDC        | ประกอบด้วยไฟ 24Vdc 100mA       |
| GND   | ขั้วกราวค์              | ใช้ประกอบด้วยไฟ 10V DC,24VDC   |
| 485+  | ขั้วสื่อสารแบบ RS 485   | รับสัญญาณสื่อสารของระบบ RS 485 |
| 485 - | ขั้วสื่อสารแบบ RS 485   | รับสัญญาณสื่อสารของระบบ RS 485 |

#### จุดต่อสัญญาณทางด้านออก( Output Terminal Function)

| สัญลักษณ์ | ชื่อขั้ว     | คำอธิบาย       |
|-----------|--------------|----------------|
| RO1,RO2   |              | เมื่อ          |
|           | ขั้วเอาท์พุท | อินเวอร์เตอร์  |
|           | Alarm        | เกิด Alarm     |
|           |              | จะมี           |
|           |              | สัญญาณ         |
|           |              | ออกที่ขั้ว     |
|           |              | เหล่านี้ เป็น  |
|           |              | หน้าสัมผัส     |
|           |              | ขาออก ปกติ     |
|           |              | เปิด (A-C      |
|           |              | เปิด) แต่เมื่อ |
|           |              | เกิด Alarm     |
|           |              | ขั้ว A-C จะ    |
|           |              | ปิด            |

Head office : 399/1 หมู่ 13 ซอยกิ่งแก้ว 25/1 ถนนกิ่งแก้ว ต.ราชาเทวะ อ.บางพลี จ.สมุทรปราการ 10540

| A01,A02 | ขั้วเอาท์พุท | สัญญาณ        |
|---------|--------------|---------------|
|         | สัญญาณ       | เอาท์พุท 0 to |
|         | อนาล็อก      | 10VDC,0-      |
|         |              | 20mA โดย      |
|         |              | สามารถ        |
|         |              | เลือกได้ที่   |
|         |              | jumper J1,J2  |
| RO1A    | ข้ว          | ใช้ต่อไฟจาก   |
|         | CONTACT      | ด้านนอก       |
|         | RELAY        | เพื่อผ่าน     |
|         | OUTPUT 1     | หน้าสัมผัส    |
|         |              | ของรีเลย์     |
|         |              | เอาท์พุทเพื่อ |
|         |              | ไปใช้งาน      |
|         |              | ເນື່ອรีເດຍ໌   |
|         |              | เอาท์พุท      |
|         |              | ทำงานปกติ     |
|         |              | เปิด(NO)      |
| RO1B    | ນັ້ງ         | ใช้ต่อไฟจาก   |
|         | CONTACT      | ด้านนอก       |
|         | RELAY        | เพื่อผ่าน     |
|         | OUTPUT1      | หน้าสัมผัส    |
|         |              | ของรีเลย์     |

Head office : 399/1 หมู่ 13 ซอยกิ่งแก้ว 25/1 ถนนกิ่งแก้ว ต.ราชาเทวะ อ.บางพลี จ.สมุทรปราการ 10540

# บทที่ 5

## ข้อความแสดงความผิดพลาด (Alarm Message)

|      |          | ไปใช้งาน      |
|------|----------|---------------|
|      |          | เมื่อรีเลย์   |
|      |          | เอาท์พุท      |
|      |          | ทำงานปกติ     |
|      |          | ปิด(NC)       |
| RO1C | ນັ້ງ     | ใช้ต่อไฟจาก   |
|      | COMMON   | ด้านนอก       |
|      | RELAY    | เพื่อผ่าน     |
|      | OUTPUT1  | หน้ำสัมผัส    |
|      |          | ของรีเลย์     |
|      |          | เอาท์พุทเพื่อ |
|      |          | ไปใช้งาน      |
|      |          | เมื่อรีเลย์   |
|      |          | เอาท์พุท      |
|      |          | ทำงาน         |
| RO2A | ູ້       | ใช้ต่อไฟจาก   |
|      | CONTACT  | ด้านนอก       |
|      | RELAY    | เพื่อผ่าน     |
|      | OUTPUT 2 | หน้าสัมผัส    |
|      |          | ของรีเลย์     |
|      |          | เอาท์พุทเพื่อ |
|      |          | ไปใช้งาน      |

Head office : 399/1 หมู่ 13 ซอยกิ่งแก้ว 25/1 ถนนกิ่งแก้ว ต.ราชาเทวะ อ.บางพลี จ.สมุทรปราการ 10540

|      |         | เมื่อรีเลย์   |
|------|---------|---------------|
|      |         | ເອາท໌พุท      |
|      |         | ทำงานปกติ     |
|      |         | เปิด(NO)      |
| RO2B | ข้ว     | ใช้ต่อไฟจาก   |
|      | CONTACT | ด้านนอก       |
|      | RELAY   | เพื่อผ่าน     |
|      | OUTPUT2 | หน้าสัมผัส    |
|      |         | ของรีเลย์     |
|      |         | เอาท์พุทเพื่อ |
|      |         | ไปใช้งาน      |
|      |         | เมื่อรีเลย์   |
|      |         | เอาท์พุท      |
|      |         | ทำงานปกติ     |
|      |         | ปิค(NC)       |
| RO2C | ข้ว     | ใช้ต่อไฟจาก   |
|      | COMMON  | ด้านนอก       |
|      | RELAY   | เพื่อผ่าน     |
|      | OUTPUT2 | หน้าสัมผัส    |
|      |         | ของรีเลย์     |
|      |         | เอาท์พุทเพื่อ |
|      |         | ไปใช้งาน      |

| รหัส  | ชื่อ           | สาเหตุ                    | การแก้ใข                       |
|-------|----------------|---------------------------|--------------------------------|
|       |                | 1. แรงดันต่ำ              | 1. ตรวจวัดแรงคันไฟฟ้าให้       |
| ERROR | เกิดข้อผิดพลาด |                           | เหมาะสมกับอินเวอร์เตอร์        |
|       |                | 2. ฟังก์ชั่นรีเซตอยู่ใน   | 2. ตัดสัญญาณรีเซต              |
|       |                | สถานะ on                  |                                |
|       |                | 3. ขั้วต่อไฟฟ้าระหว่างชุด | 3. ตรวจสอบขั้วต่อไฟฟ้า         |
|       |                | ควบคุมและชุคกำลังเกิด     | ระหว่างชุดควบคุมและชุดกำลัง    |
|       |                | ความผิดผลาด               |                                |
|       |                | 4. เกิดข้อผิดผลาดภายใน    | 4. เปลี่ยนอินเวอร์เตอร์ตัวใหม่ |
|       |                | วงจรไฟฟ้า                 |                                |
|       |                | 5. CPU เกิดข้อผิดผลาด     | 5. ปิค-เปิค อินเวอร์เตอร์ใหม่  |
| OC1   | กระแสเกิน      | 1.กระแสไฟฟ้าด้านออกมี     | ทำการรีสตาร์ทอินเวอร์เตอร์     |
|       | ระหว่างเริ่ม   | ค่ามากกว่าขนาด            | ใหม่ ถ้ายังไม่หายกรุณาส่งให้   |
|       | เดินเครื่อง    | กระแสไฟฟ้าของ             | ศูนย์ซ่อมทำการตรวจเช็ก         |
| OC2   | กระแส เกิน     | อินเวอร์เตอร์             | 1.กำหนดอัตราเร่ง(ACC)และ       |
|       | ระหว่างหยุด    | 2.แรงคันไฟฟ้าค้านขาเข้า   | อัตราหน่วง(DEC) น้อยเกินไป     |
|       | เครื่อง        | มีระดับต่ำ                | 2.หลีกเลี่ยงการสตาร์ทและหยุด   |
| 0C3   | กระแส เกิน     | 3.กำลังของinverter ต่ำ    | บ่อยครั้ง                      |
| 005   | ระหว่างเครื่อง | 4.โหลดที่ใช้งานมีความ     | 3.ตรวจสอบขั้วต่อ UVW ว่ามี     |
|       | กำลังเดินที่   | เฉื่อยที่ผิดปกติ          | การต่อถึงกันหรือไม่            |
|       | ความเร็วคงที่  | 5.ระบบกราวค์มีการช๊อต     |                                |
|       |                | หรือทางค้านoutput phase   |                                |
|       |                | loss                      |                                |

| รหัส | รื่อ                                                        | สาเหตุ                                                                    | การแก้ใข                                                                                |
|------|-------------------------------------------------------------|---------------------------------------------------------------------------|-----------------------------------------------------------------------------------------|
| OV1  | แรงดันเกินใน<br>ระหว่างเริ่ม<br>เดินเกรื่อง                 | 1.แรงคันขาเข้าเกินระคับ<br>ปกติ                                           | ตรวจสอบแรงคันไฟฟ้ามีความ<br>ถูกต้องหรือไม่                                              |
| OV2  | แรงดันเกินใน<br>ระหว่างหยุด<br>เครื่อง                      | 2.มิพลังงานขนาดไหญ่<br>ข้อนกลับเข้ามาทางด้าน<br>ขาออก                     | 1.กำหนดอัตราเร่ง(ACC)และ<br>อัตราหน่วง(DEC) น้อยเกินไป<br>2.ตรวจสอบ R BREAK             |
| OV3  | แรงดันเกินใน<br>ระหว่าง<br>เดินเกรื่องวิ่ง<br>ความเร็วคงที่ |                                                                           | วามการเชอมตอแลวหรอ ไม<br>3.ตรวจสอบพารามิเตอร์ P.8.37<br>ถูกต้องหรือไม่                  |
| UV   | แรงคัน DC bus<br>ต่ำ                                        | แรงดันของแหล่งจ่ายมี<br>ขนาดต่ำ                                           | ตรวจสอบที่แหล่งจ่ายไฟ                                                                   |
| OL1  | Motor overload                                              | 1.แรงดันทางด้าน<br>แหล่งจ่ายมีระดับต่ำ<br>2.ตั้งก่ากระแสของ<br>มอเตอร์ผิด | 1.ตรวจสอบแรงคันของ<br>แหล่งจ่าย<br>2.แก้ใขค่ากระแสของมอเตอร์<br>3.ตรวจสอบโหลดและลองปรับ |

Head office : 399/1 หมู่ 13 ซอยกิ่งแก้ว 25/1 ถนนกิ่งแก้ว ต.ราชาเทวะ อ.บางพลี จ.สมุทรปราการ 10540

|     |                  | 3.โหลคมีขนาคใหญ่        | แรงบิคขึ้น                    |
|-----|------------------|-------------------------|-------------------------------|
|     |                  |                         |                               |
|     |                  |                         |                               |
|     |                  | 1.การออกตัวเร็วเกินไป   | 1.เพิ่มค่าเวลาในการออกตัว     |
|     |                  | 2.โหลดมีขนาดใหญ่        | ACC                           |
| OL2 | Inverter         |                         | 2.เถือกขนาดอินเวอร์เตอร์ให้มี |
|     | overload         |                         | กำลังมากขึ้น                  |
|     |                  |                         | 3.เลือกมอเตอร์ให้เหมาะสม      |
|     |                  |                         |                               |
| OL3 | Electrical       | อินเวอร์เตอร์จะรายงาน   | เช็คโหลดจุดที่แจงเตือนเกิน    |
|     | overload         | การ overload pre-alarm  |                               |
|     | Rectify          | 1.พัคลมระบายมีปัญหา     | 1.หลีกเลี่ยงการใช้งานนานขณะ   |
|     | Overheat         | 2.สภาพแวล้อมมีอุณหภูมิ  | อินเวอร์เตอร์ โหลดเกินและ     |
| OH1 |                  | สูงเกิน                 | สภาวะที่ฝุ่นเยอะ              |
|     |                  | 3.เวลาในการโอเวอร์      | 2.เช็กจุดเชื่อมต่อ            |
|     |                  | โหลดนานเกิน             |                               |
|     | ความร้อน         | เกิดความร้อนสะสมขึ้นที่ | หลีกเลี่ยงการใช้งานนานขณะ     |
| OH2 | เกิดขึ้นที่ IGBT | IGBT module             | อินเวอร์เตอร์ โหลดเกิน        |
|     | module           |                         |                               |
|     |                  | 1                       |                               |

#### คุณสมบัติอินเวอร์เตอร์รุ่น GD200(5.5-500KW)

#### ระบบควบคุม

#### วิธีควบคุม

การควบคุมแบบ SVPWM , ควบคุมความถี่แคเรี่ยร์แบบ PWM (การควบคุมแบ

Page 23

### ย่านความถี่ 0.2-400Hz

#### ≽ ความละเอียด

อินพุทอนาลีอก = 1/500 , 1/1000 , 1/256

#### ลักษณะคุณสมบัติ V/F

์ ตั้งความถี่ฐาน 0-400Hz และเลือกแบบ V/F เป็นแบบแรงบิคกงที่หรือแรงบิคแปรค่าได้

| ทอร์กบูสต์ ( Torqe Boost) | แบบด้วยมือ สามารถตั้งที่ 0-50%                   |
|---------------------------|--------------------------------------------------|
| ระดับทำงานของการป้องกัน   | ค่ากระแส 0-150%                                  |
| สตอถ                      |                                                  |
| DC เบรก ( DC Brake)       | ความถี่ (0-400Hz), เวลา (0-50 วินาที), กระแส (0- |
|                           | 100%)                                            |

#### ≽ การเดินเครื่อง

|                                                      | อินพุทดิจิตอล ประกอบด้วย อินพุทจากกอนโทรล       |
|------------------------------------------------------|-------------------------------------------------|
| สัญญาณตั้งค่าความถื่                                 | พาแนล,RS-485                                    |
| สัญญาณสตาร์ท เดินหน้า ถอยหลัง และสตาร์ทแบบเซลฟ์โฮลด์ |                                                 |
|                                                      | ตั้งได้ 15 ความเร็ว แต่ละความเร็วตั้งได้ระหว่าง |
| ตั้งหลายความเร็ว                                     | 0-400Hz. และเปลี่ยนความเร็วขณะทำงานได้          |
|                                                      | 0-3, 3600 วินาที สามารถแขกตั้งเวลาลดและเวลาเร่ง |

Head office : 399/1 หมู่ 13 ซอยกิ่งแก้ว 25/1 ถนนกิ่งแก้ว ต.ราชาเทวะ อ.บางพลี จ.สมุทรปราการ 10540

| เวลาเร่งลดความเร็วที่ 2 | ความเร็วได้                          |
|-------------------------|--------------------------------------|
| ขั้วรีเซต (RES)         | รีเซตอินเวอร์เตอร์จากการทำงานผิดปกติ |

Page 24

#### ฟังก์ชั่นการเดินเครื่อง

ตั้งความถี่สูงสุดต่ำสุด, ตั้งช่วงความถี่กระ โดด, รับอินพุทจากเทอร์มัสรีเลย์จากภายนอก , การทำงานแบบถอยกลับ, การสตาร์ทเองหลังไฟดับชั่วขณะ, การป้องกันการเดินหน้าถอย หลัง , การเลือกโหมดการทำงาน, หยุดอัตโนมัติ, การควบคุมแบบ PID, การทำงาตาม โปรแกรม, การทำงานร่วมกับคอมพิวเตอร์

#### ≽ สัญญาณแสดงการทำงาน

สามารถเลือกได้ จากอินเวอร์เตอร์ทำงาน , ถึงความถี่ที่ตั้งไว้ , ตรวจจับความถี่ , ตรวจจับกระแสเป็นศูนย์ , เตือนโหลดเกิน , การทำงาน PLC sample เสร็จสมบูรณ์

#### 🕨 สัญญาณเตือน ( อินเวอร์เตอร์ทริป )

หน้าสัมผัสรีเลย์ (230VAC.3A , 30VDC,1A) รีเลย์ Open Collector Alarm

#### ≽ การแสดงค่าที่มิเตอร์

เลือกได้หนึ่งอย่างจาก ความถี่เอาท์พุท , กระแสมอเตอร์ , แรงคันเอาท์พุท

#### ≽ การแสดงผล

แสดงบนพารามิเตอร์ยูนิตหรือกอนโทรลพาแนล จะเป็นในส่วนสถานะทำงาน คือ กวามถี่เอาท์พุท , กระแสมอเตอร์ , แรงดันเอาท์พุท , ก่ากวามถี่ตั้ง , กวามเร็วรอบ

ในส่วนของความผิดปกติ คือ แสดงข้อมูลเมื่อพึงก์ชั่นป้องกันทำงาน และบันทึก ประวัติได้ 5 ครั้ง

#### 🕨 ฟังก์ชั่นการป้องกันและการเตือนภัย

ตัดกระแสเกิน (ขณะ เร่ง ลด และความเร็วกงที่) , ตัดแรงดันเบรกเกิน , แรงดันไฟตก , ไฟดับชั่วขณะ , ตัดโหลดเกิน ,การป้องกันสตอล , รีซิสเตอร์เบรกร้อนเกิน , ฮิสซิงค์ ร้อนเกิน

#### ≽ สภาพแวดล้อม

อุณหภูมิรอบข้าง -10 to 50°C (ถ้าปิคสนิท -10 to 40°C)

ความชื้นรอบข้าง

ต่ำกว่า 90% RH

### ≽ ตารางพารามิเตอร์ที่ควรรู้

| Function | ชื่อ        | รายละเอียดของพารามิเตอร์                         | ค่าที่ตั้งจาก |
|----------|-------------|--------------------------------------------------|---------------|
| code     |             |                                                  | โรงงาน        |
| P00.001  | การเลือกใช้ | เราสามารถเลือกให้อินเวอร์เตอร์รันหรือสั่ง        | 0             |
|          | คำสั่งรัน   | สตาร์ทการทำงานได้หลายช่องทางคือถ้าเรา            |               |
|          |             | เลือกค่าเป็น 0 : คือการสั่งรันจากปุ่มกคKeypad    |               |
|          |             | ของอินเวอร์เตอร์                                 |               |
|          |             | 1: คือการสั่งรันจากเทอร์มินอล                    |               |
|          |             | ควบคุมของอินเวอร์เตอร์                           |               |
|          |             | 2: คือการสั่งรันจากพอร์ตสื่อสาร                  |               |
|          |             | RS485                                            |               |
|          |             |                                                  |               |
| P00.03   | ค่าความถี่  | เราสามารถตั้งก่ากวามถี่การใช้งานสูงสุดของ        | 50.00Hz       |
|          | สูงสุด      | อินเวอร์เตอร์มีข่านที่สามารถตั้งก่าได้คือ ก่างาก |               |
|          |             | พารามิเตอร์P00.04-400 Hz.                        |               |
| P00.04   | การจำกัด    | เป็นการจำกัดค่าความถี่ที่ออกมาใช้งานของ          | 50.00Hz       |
|          | ค่าความถี่  | อินเวอร์เตอร์มีข่านที่สามารถตั้งได้คือค่าจาก     |               |
|          | สูงสุด      | พารามิเตอร์P00.05-P00.03                         |               |
| P00.05   | การจำกัด    | เป็นการจำกัดค่าความถี่ที่เริ่มต้นออกมาใช้งาน     | 0.00Hz        |
|          | ค่าความถี่  | ของอินเวอร์เตอร์มีย่านที่สามารถตั้งได้คือค่า     |               |

Head office : 399/1 หมู่ 13 ซอยกิ่งแก้ว 25/1 ถนนกิ่งแก้ว ต.ราชาเทวะ อ.บางพลี จ.สมุทรปราการ 10540

|        | ต่ำสุด         | จากพารามิเตอร์0.00Hz-P00.04                      |               |
|--------|----------------|--------------------------------------------------|---------------|
|        |                |                                                  |               |
| P00.06 | การเลือกใช้    | เลือกให้อินเวอร์เตอร์ปรับเปลี่ยนความถี่(หรือ     | 0             |
|        | การ            | ความเร็วของอินเวอร์เตอร์)ได้หลายทางคือถ้า        |               |
|        | ปรับเปลี่ยน    | เราเลือกค่าเป็น 0 : คือการสั่งจาก ปุ่มกคKeypad   |               |
|        | ความถี่อ้างอิง | ของอินเวอร์เตอร์                                 |               |
|        | А              | 1: คือการสั่งจากวอลุ่มที่หน้าจอ                  |               |
| P00.07 | การเลือกใช้    | Keypadของอินเวอร์เตอร์                           | 1             |
|        | การ            | 2: คือการสั่งจากเทอร์มินอลAI                     |               |
|        | ปรับเปลี่ยน    | ของอินเวอร์เตอร์                                 |               |
|        | ความถี่อ้างอิง | 6: คือการสั่งปรับความถี่แบบหลาย                  |               |
|        | В              | ความถี่(15 ความถี่)                              |               |
|        |                | 7: คือการสั่งปรับความถี่จาก                      |               |
|        |                | ฟังก์ชั่น PID โดยอ้างอิงที่                      |               |
|        |                | พารามิเตอร์ P09                                  |               |
|        |                | 8:คือการสั่งรันจากพอร์ตสื่อสาร                   |               |
|        |                | RS485                                            |               |
|        |                |                                                  |               |
| P00.11 | ACC1 เวลาใน    | เราสามารถตั้งค่าเวลาในการออกตัวปรับเปลี่ยน       | ค่าตามขนาด    |
|        | การออกตัว      | ความถี่ของอินเวอร์เตอร์จากค่าความถี่ต่ำสุดถึง    | ของ           |
|        | ของ            | ความถี่สูงสุดที่ปรับตั้งไว้ สามารถปรับตั้งค่าได้ | อินเวอร์เตอร์ |
|        | อินเวอร์เตอร์  | ในข่าน 0-3600 sec                                | ที่โรงงานตั้ง |
|        |                |                                                  | มา            |

Head office : 399/1 หมู่ 13 ซอยกิ่งแก้ว 25/1 ถนนกิ่งแก้ว ต.ราชาเทวะ อ.บางพลี จ.สมุทรปราการ 10540

| P00.12 | DEC1 เวลาใน   | เราสามารถตั้งก่าเวลาในการหยุด ปรับเปลี่ยน     | ค่าตามขนาด    |
|--------|---------------|-----------------------------------------------|---------------|
|        | การหยุดของ    | ความถี่ของอินเวอร์เตอร์จากค่าความถี่สูงสุดที่ | ของ           |
|        | อินเวอร์เตอร์ | วิ่งอยู่ถึงความถี่ต่ำสุดที่ปรับตั้งไว้ สามารถ | อินเวอร์เตอร์ |
|        |               | ปรับตั้งก่าได้ในย่าน 0-3600 sec               | ที่โรงงานตั้ง |
|        |               |                                               | มา            |